# Como integrar produtos vinculados às filiais

# Produto: MaxPromotor

| Tabela  | de | Integração | de | Filiais |  |
|---------|----|------------|----|---------|--|
| i abeia | ue | megração   | ue | 1 mais  |  |

- 1- Ativando Integração de Filiais
- 2- Integração dos dados
- 2.1- Integrar Produtos
- 2.2- Verificando Logs Após a Integração
- 3- Visualizando as informações integradas

### Tabela de Integração de Filiais

Foi adicionada uma nova função que será ativada de acordo com a configuração do parâmetro **CONFIG\_ HABILITAR\_INTEGRACAO\_PCPRODFILIAL** nas configurações do sistema. Essa função permite integrar as filiais relacionadas ao produto, usando a tabela **PCPRODFILIAL** do Winthor.

#### Impotante

Atenção a explicação do parâmetro, que orienta como a integração funciona após ser ativada: "Ativar a integração dos itens avaliados do tipo Produto com a **PCPRODFILIAL**, possibilitando filtrar os itens avaliados por filial. Atenção: Execute a integração de itens avaliados assim que ativar este parâmetro. Além disso, ao ativar esta configuração, o tempo de integração pode aumentar consideravelmente."

### 1- Ativando Integração de Filiais

- Habilitar o parâmetro:
  - Acessar as configurações do sistema e habilitar o parâmetro geral CONFIG\_HABILITA R\_INTEGRACAO\_PCPRODFILIAL

|                                                                                               |                                                                                                    |                                                                                                    |                                                                                                    |                                                                      | o: Configurações do Sis                       | tema                                  |       |
|-----------------------------------------------------------------------------------------------|----------------------------------------------------------------------------------------------------|----------------------------------------------------------------------------------------------------|----------------------------------------------------------------------------------------------------|----------------------------------------------------------------------|-----------------------------------------------|---------------------------------------|-------|
| Gera                                                                                          | Acompanhamento Coaching M                                                                                                    | Metas                                                                                                    |                                                                                                    |                                                                      | C Configurações do Us                         | uário                                 | -     |
|                                                                                               |                                                                                                    |                                                                                                    |                                                                                                    |                                                                      |                                               |                                       |       |
|                                                                                               |                                                                                                    |                                                                                                    |                                                                                                    |                                                                      | Associar Usuário a C                          | onfigu                                | ração |
|                                                                                               | Data Inicio * Data                                                                                                    | a Fim *                                                                                                    | Regional                                                                                                    | Filal                                                                | A Permissões de Usuár                         | io por                                | Perfi |
|                                                                                               | 27/12/2023 27/                                                                                                    | /12/2023                                                                                                    |                                                                                                    | ✓ Selecion                                                           | · · · ·                                       |                                       |       |
|                                                                                               | Região                                                                                                    |                                                                                                    |                                                                                                    |                                                                      |                                               |                                       |       |
|                                                                                               | 10005                                                                                                    |                                                                                                    |                                                                                                    |                                                                      |                                               |                                       |       |
|                                                                                               |                                                                                                    | Prequiser                                                                                                    | Limper                                                                                                    |                                                                      |                                               |                                       |       |
|                                                                                               |                                                                                                    |                                                                                                    |                                                                                                    |                                                                      |                                               |                                       |       |
|                                                                                               |                                                                                                    |                                                                                                    |                                                                                                    |                                                                      |                                               |                                       |       |
| Hord                                                                                          | irio de execução da Job de Excluir Acompanhemento                                                                                                    | CONFIG, HORARIO, EXECUCA                                                                                                    | D_ACOMPANHAMENTO_O                                                                                             | 01-00                                                                |                                               | ~                                     |       |
| 04                                                                                            | Usuário: 1 - Máxima Sistemas<br>Oferta: MaxPromotor: Versão: 2 23 12 007                                                                                                    | 7                                                                                                    |                                                                                                    | Pesquisar funcionalidade                                             | р 00°                                         | 1                                     | -11   |
|                                                                                               |                                                                                                    |                                                                                                    |                                                                                                    | AAAA/88W4/A APA91bG7tC5dE0                                           | 0.2278Acm8dmiUS0FZ-                           |                                       |       |
| Che                                                                                           | re API Firebase                                                                                                    | CONFIG_CHAVE_API_FIREBAS                                                                                                    | E                                                                                                    | nat20Lk_pbli7ym0CPxiSuqCrdW<br>a4SnMW8gwhLtsPybd_EVfV60U             | 0WG&Pw#XRKSPKjoPGrJhTeo<br>JZ75vPPXHefKqR-NY- | 0                                     |       |
|                                                                                               |                                                                                                    |                                                                                                    |                                                                                                    | XuLFk1eQeQ8WiTL                                                      |                                               |                                       |       |
| 0 0<br>gera                                                                                   | uantidade de días, além do día de hoje, em que será<br>do o dashiboard do gestor                                                                                                    | CONFIG_OTD_DI4S_DASHBOA                                                                                                    | AD_GESTOR                                                                                                    | 1                                                                    |                                               |                                       |       |
| Letit                                                                                         |                                                                                                    |                                                                                                    |                                                                                                    |                                                                      |                                               |                                       |       |
|                                                                                               | use e comprose ou criente.                                                                                                    | CONFIG_LOCALIZACAO_CLIEF                                                                                                    | VTE_MAPA                                                                                                    | -16.695822, -49.255652                                               |                                               | 0                                     |       |
| Defi                                                                                          | se se o maxPromotor irá utilizar a Integração com base                                                                                                    | CONFIG_LOCALIZACAO_CUE                                                                                                    | NTE_MAPA                                                                                                    | -16.695822, -49.255652                                               |                                               | •                                     |       |
| Defa<br>Barr                                                                                  | ne se o maxiPromotor irá utilizar a integração com base<br>so Unico da MáximaTech.                                                                                                    | CONFIG_LOCALIZACAO_CUE<br>eno<br>CONFIG_HABILITA_INTEGRAC                                                                                                    | NTE_MAPA                                                                                                    | -16.695822, -49.255652<br>Não                                        |                                               | 0                                     |       |
| Defa<br>Baro<br>Defa<br>Vero                                                                  | our e compose do clerve.<br>ne se o maxPromotor ini utilizar a integração com base<br>o Unico da MáximaTech.<br>es e a exibição dos resultados relacionados aos Ponto<br>ta serão pelo nome fantasia.                                                                                                    | e no CONFIG_HABILITA_INTEGRAC<br>to de CONFIG_REALIZA_EXEICAG_                                                                                                    | NTE_MAPA<br>AO_API_MAXIMATECH<br>POV_NOME_FANTASIA                                                             | -16.695822, 49.255652<br>Não<br>Não                                  |                                               | 0                                     |       |
| Defit<br>Band<br>Defit<br>Vento<br>Hob                                                        | use e computer do carriar.<br>ne e o marco da Maxima Tech.<br>ne e a a artiblicad dos resultados relacionados aos Ponto<br>la seño pelo nome fantasia.<br>Ilar beckup automático do benco de dedos.                                                                                                    | CONFIG_LOCALIZACAO_CUER<br>eno CONFIG_HABILITA_INTEGRAC<br>o de CONFIG_REALIZA_EXEICAO_<br>CONFIG_REALIZA_EXEICAO_                                                                                                    | NTE_MARA                                                                                                    | -16.695822 -49.255652<br>Não<br>Não<br>Não                           |                                               | •                                     |       |
| Defin<br>Ban<br>Defin<br>Veno<br>Hob                                                          | une o unavience do unavien.<br>te o mastromoti do unizar a Integração com base<br>to Dirico de MáximaTech.<br>te e e exclução dos nexultados interioritados aos Ponto<br>tás serilo pelo nome fentasia.<br>Hino do PGL, DUMPere do banco de dedos.                                                                                                    | CONFIGLIOCALIZACAO_CUE<br>mo<br>CONFIG_HABILITA_INTEGRAC<br>0.44<br>CONFIG_BEALIZA_EXELCAO_I<br>CONFIG_BEALIZA_EXELCAO_I<br>CONFIG_CAMINHO_PO_DUMI                                                                                                    | NTE_MAPA                                                                                                    | -16.695822, 49.255652<br>Niko<br>Niko                                |                                               | 。<br>。<br>。                           |       |
| Defit<br>Barr<br>Defit<br>Vero<br>Hobi<br>Carr                                                | une o unaprovensi o unaver.<br>te o mastromoti e unizer a integração com base<br>to Orico de MáximaTech.<br>te e e exclução dos resultados nelecionados aos Ponto<br>te serio pelo nome fertasia.<br>Iltar beckup atenterico do benco de dedos.<br>Intro do PG_DUMPere do banco de dedos.<br>Intro do areguno de baciup do banco de dedos.                                                                                                    | CONFIGLIOCALIZACIAD.CLUE<br># #00<br>CONFIG.BEAUZA_EXIECAD<br>0 de<br>CONFIG.BEAUZA_EXIECAD<br>CONFIG.BEAUZA_EXIECAD<br>CONFIG.CAMINHO_PG.DUMI<br>CONFIG.COCAL_ARMAZENAN                                                                                                    | KTE_MAPA<br>AO_API_MAXIMATECH<br>POV_NOME_FANTASIA<br>P_BANCO<br>RENTO_BACKUP_BANCO                            | -16.695822,-49.255652<br>Niko<br>Niko<br>Niko                        |                                               | •<br>•<br>•<br>•                      |       |
| Defe<br>Bano<br>Defe<br>Veno<br>Hebi<br>Carr<br>Exib                                          | une e unapprover un utaria e tragenção com base<br>o tiese da Marand Feh.<br>es a e nextitudo utaria e tragenção com base<br>o tiese da Marand Feh.<br>es a e noblejão dos resultados intelicionados aos Porte<br>almo belouça momentaria da como de dados.<br>Inte de duça porte da de dados.<br>Inte do arequiro de baseco de dados.                                                                                                    | CONFIGLOCALIZACAD_CLIE<br># no CONFIG_HABILITA_INTEGRAC<br>0 de CONFIG_BEALIZA_EXIBICAD_1<br>CONFIG_BEACKUP_BEANCO<br>CONFIG_CAMINHO_PG_DUM<br>CONFIG_ECAL_INTEACENIA<br>CONFIG_ECAL_INTEACENIA                                                                                                    | KTELMAPA<br>XAO, APILMAXIMATECH<br>POV_NOME_FANTASIA<br>P.BANCO<br>AENTO, BACKUP_BANCO                         | -16.655822,-40.255652<br>Niko<br>Niko<br>Niko                        |                                               | •<br>•<br>•<br>•<br>•                 |       |
| Defit<br>Bank<br>Defit<br>Veno<br>Hob<br>Cann<br>Exilo<br>Hob                                 | une e companyo ou vinier.<br>In e o maniferiorni e la tatala e literagnação com taxes<br>o torico da Maxima Tech.<br>In e a existição dos resultados interconados asos Ponto<br>a serio gala no mer fantasio.<br>Inter do Pol, 2004Pixe do banco de dobos.<br>Hen do da Pol, 2004Pixe do banco de dobos.<br>Hen do aresulvo de technoja do banco de dobos.<br>Hen do aresulvo de technoja do banco de dobos.                                                                                                    | CONFIG_LOCAUZACAD_CLIP<br># no CONFIG_HABILITA_INTEGRAC<br>0 d# CONFIG_BEACKUP_BEANCO<br>CONFIG_EACKUP_BEANCO<br>CONFIG_LOCAU_ARMAZENAA<br>CONFIG_LOCBU_RUPUARDO_INI<br>CONFIG_LOCBU_UPUARDO_INI<br>CONFIG_CHECKDUT_AUTOM                                                                                                    | KTELMAPA<br>XAO, APILMAXIMATECH<br>POV_NOME_FANTASIA<br>P.BANCO<br>AENTO, BACKUP, BANCO<br>XTIVO               | -16.65522,-40.255652<br>Nilo<br>Nilo<br>Nilo<br>Nilo<br>Nilo         |                                               | 0<br>0<br>0<br>0<br>0<br>0<br>0       |       |
| Defit<br>Ban<br>Ven<br>Heb<br>Carr<br>Exib<br>Heb                                             | we compare outcome.<br>The end manufacture of setting and the end to be a finite out of the end of the end of th                                                                                                    | CONFIG_LOCALIZACAD.CLU<br>CONFIG_HABUIT_JINTERAZ<br>CONFIG_HABUIT_JINTERAZ<br>CONFIG_HABUIT_JINTERAZ<br>CONFIG_LOCAL_ASMACTERAZ<br>CONFIG_LOCAL_ASMACTERAZ<br>CONFIG_LOCAL_ASMACTERAZ<br>CONFIG_LOCAL_ASMACTERAZ                                                                                                    | KTE_MAPA<br>AQ_APL_MATMATECH<br>POV_NOME_FANTAGIA<br>P_BANCO<br>REINTO_BACKUP_BANCO<br>TITNO<br>TITCO_FORCADO  | -16.65932, 49.255652<br>Nilo<br>Nilo<br>Nilo<br>Nilo<br>Nilo         |                                               | 0<br>0<br>0<br>0<br>0<br>0<br>0<br>0  |       |
| Defit<br>Bani<br>Defit<br>Veno<br>Hebi<br>Carri<br>Exib<br>Hebi<br>Hebi<br>Max<br>func<br>er. | ver unsprund undernammen undernammen under der seine State seine State seine S                                                                                                    | CONFRE_LOCALIZACACCELI           read         CONFRE_LABLICTA_INTEGRAC           CONFRE_LABLICTA_INTEGRAC           CONFRE_LABLICTA_INTEGRAC           CONFRE_LABLICTA_INTEGRAC           CONFRE_LABLICTA_INTEGRAC           CONFRE_LABLICTA_INTEGRAC           CONFRE_LABLICTA_INTEGRAC           CONFRE_LABLICTA_INTEGRAC           CONFRE_LABLICTA_INTEGRAC           CONFRE_LABLICTA_INTEGRAC           CONFRE_LOCALINATIO_INTEGRAC           CONFRE_LOCALINATIO_INTEGRAC           CONFRE_LOCALINATIO_INTEGRAC           CONFRE_LOCALINATIO_INTEGRAC           CONFRE_LOCALINATIO_INTEGRAC           CONFRE_LOCALINATIONIC           CONFRE_LOCALINATIONIC | KTE_MAPA<br>AQ_API_MAXIMATECH<br>POV_NOME_FANTAGIA<br>*_BANCO<br>KENTO_BACKUP_BANCO<br>ITINO<br>KTICO_FORCADO  | -16.66932, 40.25662<br>Nilo<br>Nilo<br>Nilo<br>Nilo<br>Nilo<br>Nilo  |                                               | · · · · · · · · · · · · · · · · · · · |       |
| Defit<br>Bans<br>Defit<br>Vens<br>Hobi<br>Carri<br>Exilo<br>Hobi<br>Max<br>func<br>ar.        | we can provide a calculate a filter paragraphic cost base<br>of break address/text. A strategraphic cost base<br>and by the calculate calculate and the calculate calculate<br>and by the calculate calculate calculate and by the<br>strategraphic calculate calculate calculate and by<br>the calculate calculate calculate calculate calculate<br>the calculate calculate calculate calculate calculate<br>the calculate calculate calculate calculate<br>the calculate calculate calculate calculate<br>the calculate calculate calculate calculate<br>the calculate calculate calculate calculate<br>the calculate calculate calculate calculate<br>the calculate calculate calculate calculate<br>the calculate calculate calculate calculate<br>the calculate calculate calculate calculate<br>the calculate calculate calculate calculate<br>the calculate calculate calculate calculate<br>the calculate calculate calculate calculate<br>the calculate calculate calculate calculate calculate<br>the calculate calculate calculate calculate calculate calculate calculate calculate calculate calculate calculate calculate calculate calculate calculate calculate calculate calculate calculate calculate calculate | CONFR_LOCALDALOC.COL           CONFR_LOCALDALOC.COL           CONFR_LOCALDALOC.PLANCE           CONFR_LOCALDALOC.PLANCE           CONFR_LOCAL_ASSACT           CONFR_LOCAL_ASSACT           CONFR_LOCAL_ASSACT           CONFR_LOCAL_ASSACT           CONFR_LOCAL_ASSACT           CONFR_LOCAL_ASSACT           CONFR_LOCAL_ASSACT           CONFR_LOCAL_ASSACT           CONFR_LOCAL_ASSACT           CONFR_LOCAL_ASSACT           CONFR_LOCAL_ASSACT           CONFR_LOCAL_ASSACT           CONFR_LOCAL_ASSACT                                                                                                    | KTE_MAPA<br>AQ_API_MAXIMATECH<br>POV_NOME_FANTAGIA<br>*_BANCO<br>ARINTO_BACKUP_BANCO<br>ITIVO<br>TITCO_FORCADO | -16.65532,-49.255632<br>Niko<br>Niko<br>Niko<br>Niko<br>Niko<br>Niko |                                               | · · · · · · · · · · · · · · · · · · · |       |

### 2- Integração dos dados

• Acessar a página de Integração de dados

### Artigos Relacionados

- Como integrar produtos vinculados às filiais
- Como habilitar IA para
- recomendação de produtos
   Processo de integração do MaxPromotor
- Como ler as configurações no MaxPromotor
- Como ler Logs no MaxPromotor

| PROMOTOR Oferta: MaxProm                                                                                                    | otor Versão: 2.23.12.007                                                                                                    |                                           | resparse nanovnenose P                                                                                                    | -00 |  |
|----------------------------------------------------------------------------------------------------|----------------------------------------------------------------------------------------------------|-------------------------------------------|----------------------------------------------------------------------------------------------------|-----|--|
| sebboard                                                                                                    |                                                                                                    | NUNE                                      | 01.00                                                                                                    | •   |  |
|                                                                                                    |                                                                                                    | CONFIG_VALIDAR_CPF_CNPJ_INCLUSA0          | Sim                                                                                                    |     |  |
| ções e Acompanhamentos<br>adastros                                                                                                    |                                                                                                    | CONFIG_CHAVE_API_FIREBAGE                 | AAAAI88W4tAAPA91b07xC5dE0b22fBAcm8dmiJS0FZ-<br>nat20Lk_pbi7ym0CPxiSuqCrdW0W6iPwKk8K5PKjoPGrJhTno<br>#4EntM18gehtJsP}bd_2VfV6DUJ275xPPXnbfkqRvV-<br>XuLRk1egehtJsPbd_2VfV6DUJ275xPPXnbfkqRvV- |     |  |
| aleria de Fotos                                                                                                    | a de hoje, em que será                                                                                                    | CONFIG_OTD_DIAS_DASHBOARD_GESTOR          | 3                                                                                                    |     |  |
| and the second second se |                                                                                                    | CONFIG_LOCALIZACAO_CLIENTE_MAPA           | -16.695822, -49.255652                                                                                                    |     |  |
| bjetivos e metas                                                                                                    | ar e integração com base no                                                                                                    | CONFIG_HABILITA_INTEGRACAO_API_MAXIMATECH | Não                                                                                                    |     |  |
| esquisas e Tarefas                                                                                                    | is relacionados aos Ponto de                                                                                                    | CONFIG_REALIZA_EXIBICAO_POV_NOME_FANTASIA | Não                                                                                                    |     |  |
| ornada de Trabalho                                                                                                    | inco de dados.                                                                                                    | CONFIG_BACKUP_BANCO                       | Não                                                                                                    |     |  |
| otas e Agendas                                                                                                    | co de dedos.                                                                                                    | CONFIG_CAMINHO_PG_DUMP_BANCO              |                                                                                                    |     |  |
| morrações                                                                                                    | benco de dados.                                                                                                    | CONFIG_LOCAL_ARMAZENAMENTO_BACKUP_BANCO   |                                                                                                    |     |  |
| dior ménera                                                                                                    | rend                                                                                                    | CONFIG_EXBIR_USUARIO_INATIVO              | Não                                                                                                    |     |  |
| onfigurações                                                                                                    | çado.                                                                                                    | CONFIG_CHECKOUT_AUTOMATICO_FORCADO        | Não                                                                                                    |     |  |
| tegração                                                                                                    | itar das informações do<br>ados. Atenção: Para que<br>plicação da API GraphQL no                                                                                                    | CONFIG_GRAPHQL                            | Não                                                                                                    | •   |  |
| Hasinar megração dos rei<br>PCPRODFILIAL, para que se<br>por filial. Atenção: É necess<br>avaliados assim que habilit<br>que es habilitar esta config                                                                                                    | no entendes do tipo Produto com e<br>ja possível filtrar os itens evaliados<br>drís executar a integração de itens<br>ar esse parametro, outro detalhe é<br>uração o tempo de integração pode | CONFIG_HABILITAR_INTEGRAGAO_PCPRODFILIAL  | Şim                                                                                                    |     |  |

### 2.1- Integrar Produtos

 Ir na opção Item Avaliado e clicar em "Integrar Tudo", para que possa inserir e/ou atualizar todos os produtos com a filial vinculada.

| mpresa                 |       |               |                  |                  |                                    |
|------------------------|-------|---------------|------------------|------------------|------------------------------------|
| Agendar                | Parar | Integrar Tudo | Integrar Parcial | Desabilitar      | Situação                           |
|                        |       | 0             | Ø                | ×                | Habilitado                         |
|                        |       |               |                  | -                |                                    |
| mpresa x Usuário       |       |               |                  |                  |                                    |
| Agendar                | Parar | Integrar Tudo | Integrar Parcial | Desabilitar      | Situação                           |
|                        |       | 0             | 0                | ×                | Habilitado                         |
|                        |       |               |                  |                  |                                    |
|                        |       |               |                  |                  |                                    |
|                        |       |               |                  |                  |                                    |
| em Avaliado            |       |               |                  |                  |                                    |
| em Avaliado<br>Agendar | Parar | Integrar Tudo | Integrar Parcial | Desabilitar      | Situação                           |
| em Avaliado<br>Apredar | Parar | Integrar Tudo | Integrar Parcial | Desabilitar      | Situação<br>Habilitado             |
| em Avaliado<br>Apendar | Parar | Integrar Tudo | Integrar Parcial | Desabilitar      | Situação<br>Habilitado             |
| em Avaliado<br>Agendar | Parar | integrar Tudo | Integrar Parcial | Desabilitar<br>X | Situeção<br>Habilitado             |
| Apendar                | Parar | Istegrar Tudo | Integrar Parcial | Desabilitar<br>X | Sitaação<br>Habilitado             |
| Agendar                | Parar | Integrar Tudo | Integrar Parcial | Desabilitar<br>R | Situação<br>Habilitado<br>Situação |

# 2.2- Verificando Logs Após a Integração

 Finalizado a integração é importante verificar, no canto superior direito, os Logs de erros que podem acontecer ao integrar, caso tenha ocorrido algum problema de regra de negócio ao integrar.

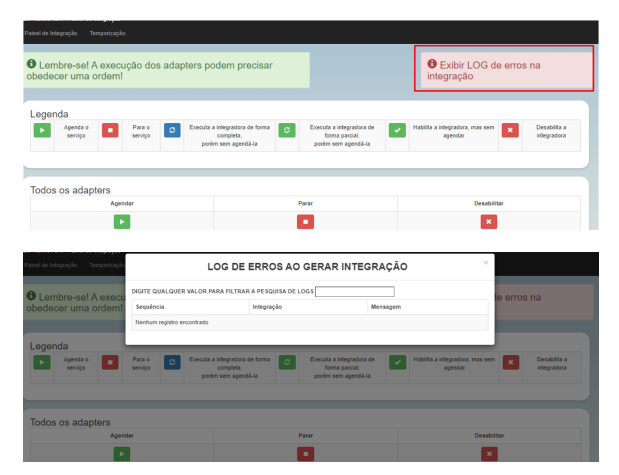

# 3- Visualizando as informações integradas

- Após concluir a integração com sucesso, você poderá buscar os itens avaliados do tipo produto usando o filtro de Filial e/ou visualizar as filiais de cada item na coluna Có d. Filial nas páginas:
  - Consulta de Item Avaliado:

| NONOTOR Oferta: MaxPron                                                                                                    | notor Versão: 2.23.12                                                                                                    | 2.007                                                                                                    |                                                                                                    |                                                                                                    |               |   |
|----------------------------------------------------------------------------------------------------|----------------------------------------------------------------------------------------------------|----------------------------------------------------------------------------------------------------|----------------------------------------------------------------------------------------------------|----------------------------------------------------------------------------------------------------|---------------|---|
|                                                                                                    |                                                                                                    |                                                                                                    |                                                                                                    |                                                                                                    |               |   |
| oard                                                                                                    |                                                                                                    |                                                                                                    |                                                                                                    |                                                                                                    |               |   |
| e Acompanhamentos                                                                                                    | Coaching                                                                                                    | Metas                                                                                                    |                                                                                                    |                                                                                                    |               |   |
|                                                                                                    | _                                                                                                    |                                                                                                    |                                                                                                    |                                                                                                    |               |   |
| tros                                                                                                    |                                                                                                    |                                                                                                    |                                                                                                    |                                                                                                    |               |   |
|                                                                                                    |                                                                                                    | Data Fim *                                                                                                    | Regional                                                                                                    |                                                                                                    | Filial        |   |
| ndimento                                                                                                    |                                                                                                    | 26/12/2023                                                                                                    | Selecione                                                                                                    | ~                                                                                                    | Selecione     |   |
| presa                                                                                                    |                                                                                                    |                                                                                                    |                                                                                                    |                                                                                                    |               |   |
| (De                                                                                                    |                                                                                                    |                                                                                                    |                                                                                                    |                                                                                                    |               |   |
|                                                                                                    | - ·                                                                                                    |                                                                                                    |                                                                                                    |                                                                                                    |               |   |
| n Avaliado                                                                                                    |                                                                                                    | Pea                                                                                                    | oviter Limoer                                                                                                    |                                                                                                    |               |   |
| tivo de Atendimento                                                                                                    |                                                                                                    |                                                                                                    | denne den den den den den den den den de                                                                                                    |                                                                                                    |               |   |
| ivo de Visita                                                                                                    |                                                                                                    |                                                                                                    |                                                                                                    |                                                                                                    |               |   |
|                                                                                                    |                                                                                                    | Colaborad                                                                                                    | fores:                                                                                                    | Média                                                                                                    | Horas         |   |
| itos de Venda                                                                                                    |                                                                                                    | Com Rotel                                                                                                    | iro:                                                                                                    | Trabal                                                                                                    | Ihadas:       |   |
|                                                                                                    |                                                                                                    | 0 D-+                                                                                                    |                                                                                                    | Masta                                                                                                    | Heres Asianas |   |
| Usuario: 1 - Maxima<br>Oferta: MayPromote                                                                                                    | Versão: 2 23 12 007                                                                                                    |                                                                                                    | Pesqu                                                                                                    | uisar funcionalidade                                                                                                    | P 00          | 1 |
| Consulta de Item                                                                                                    | Avaliado                                                                                                    | Nome                                                                                                    |                                                                                                    | Тіро                                                                                                    |               | ~ |
| Código<br>Cód Ref                                                                                                    | Avaliado                                                                                                    | Nome<br>Fital                                                                                                    | v                                                                                                    | Тіро                                                                                                    |               | ~ |
| Consulta de Item<br>Código<br>Cód Ref<br>Pesquare<br>Norre Q                                                                                                    | Novo Limpi<br>Código O                                                                                                    | Nome<br>Filtal<br>at<br>Cód Referência Ô                                                                                                    | Cód Filal A                                                                                                    | Tipo<br>Tipo 0                                                                                                    | Ações         | ~ |
| Consulta de Item<br>Codigo<br>Cod Ref<br>Pregular<br>Nome O<br>BarteDOR CREME (NOX 10)                                                                                                    | Nevo Limps<br>Código O<br>3440                                                                                                    | Filial<br>Filial<br>Cod References O<br>7999945479000                                                                                                    | Cod Filel A<br>1-COMERCIA MARSHA                                                                                                    | Tipo 0<br>PR00//T0                                                                                                    | Ações         |   |
| Consulta de Item<br>Código<br>Cód Ref<br>Pesquier<br>Nome O<br>BATEDOS CREME INOS 20<br>CM                                                                                                    | Novo Limpi<br>Código ©<br>3460                                                                                                    | Nome           Filal           w           Cod References ©           7898943479020                                                                                                    | Cod Plair A<br>1-COMERCIA MARMA<br>SGTEMAS                                                                                                    | Тіро<br>Тіро Ф<br>Расоціто                                                                                                    | Ações<br>C    | v |
| Consulta de Item                                                                                                    | Novo Limpi<br>Codgo O<br>3460<br>3474                                                                                                    | Nome<br>Filial<br>C0d Beferencia: 0<br>7399943179023<br>7896534031122                                                                                                    | Cost Pillel *<br>1 - CONFERCE MARMA<br>SISTEMAS<br>1 - COMERCE MARMA                                                                                                    | Tipo<br>Tipo 0<br>PRODUTO<br>PRODUTO                                                                                                    |               |   |
| Consulta de Item<br>Codigo<br>Codi Ref<br>Preguter<br>Nerre O<br>BATEDOR CENSE INOS 10<br>FARININA TRED VISITURELLI<br>SIGI PAPEL<br>FORMA DE MOCCOD ALIMA                                                                                                    | Avaliado                                                                                                    | Nome     Filat     Cod Suferitoria O     7999434071020     799824401122     7998424546966                                                                                                    | Cost File * In-CONFECUL MÁXIMA I-CONFECUL MÁXIMA I-CONFECUL MÁXIMA                                                                                                    | Тро<br>Тео О<br>населто<br>населто                                                                                                    |               | ~ |
| Consulta de Item<br>Códgo<br>Cós Ref<br>Vercene<br>Reference<br>Saltopa Celarte nos 30<br>Col<br>Ratinska Tricog Vertinete Li<br>S KO RAPEL<br>Prosta Referención Julian<br>N I 27232346                                                                                                    | Novaliado                                                                                                    | Nome<br>Filal<br>cost hufericos 0<br>79984347900<br>79984347000<br>79984341910                                                                                                    | Cost Plan *<br>1 - CONFECUL MAXIMA<br>SETTINAS<br>1 - CONFECUL MAXIMA<br>SETTINAS<br>1 - CONFECUL MAXIMA<br>SETTINAS                                                                                                    | Тро<br>Тво Ф<br>населто<br>населто<br>населто                                                                                                    |               |   |
| Consulta de term<br>Cidigo<br>Cida Rel<br>Narres O<br>Narres O                                             | Avaliado                                                                                                    | Nome<br>Filal<br>COLTINUMENCO 0<br>70984347020<br>70984347020<br>7098434700<br>709843495                                                                                                    | CARTINA A<br>STITUNE<br>1-CONFICUL MARIAN<br>STITUNE<br>1-CONFICUL MARIAN<br>STITUNE<br>1-CONFICUL MARIAN<br>1-CONFICUL MARIAN                                                                                                    | Тро<br>Тро 0<br>яворито<br>яворито<br>яворито<br>яворито                                                                                                    |               |   |
| Consulta de trem<br>Códgo<br>Cos Rui<br>Necesar<br>Sattobo cantor nos xo<br>Cas<br>Ratinos Teleo y entre de<br>Sattobo cantor nos xo<br>Martinos Casa<br>Ratinos Teleo y entre de<br>Sattoba cantor comor<br>Porta academa comor<br>Porta academa comor<br>Porta academa comor<br>Porta academa comor                                                                                                    | Avaliado                                                                                                    | Nome<br>Filed<br>Filed<br>Cold Reletions ()<br>799481437029<br>799481437029<br>799481437029<br>799481437029<br>799481437029<br>799481437029                                                                                                    | V<br>CONTRAL A<br>1 - CONTRAL MARKA<br>1 - CONTRAL MARKA<br>1 - CONTRAL MARKA<br>1 - CONTRAL MARKA<br>1 - CONTRAL MARKA<br>1 - CONTRAL MARKA                                                                                                    | Тро<br>Тро 0<br>няскито<br>няскито<br>якосито<br>якосито<br>акосито                                                                                                    |               |   |
| Consulta de term<br>Códgo<br>Cos Rar<br>Nerres O<br>BATOS ocidadas de Santa<br>Antonio Talogo vertratacul<br>A BATOS ocidadas de Santa<br>Possala cabado Cosanta<br>Possala cabado Cosanta<br>Ballacio cabado Cosanta<br>Ballacio cabado Cosanta<br>Ballacio cabado Cosanta<br>Ballacio cabado Cosanta<br>Ballacio cabado Cosanta                                                                                                    | Availado           Nero         Lingui           coágo: 0         3460           3452         3454           3454         3454                                                                                                    | None         Filled           Filled         Cott Inderince O           71007843470001         71007843470001           71007843470001         71007843470001           71007843470001         71007843470001           71007843470001         71007843470001           71007843470001         71007843470001           71007843470001         71007843470001           7100784347001         71007843470001           7100784347001         71007843470001           7100784347001         71007844250005           7100784425000         71007844250005           7100784425000         71007844250005           7100784425000         71007844250005           7100784425000         71007844250005           7100784425000         71007844250005           7100784425000         71007844250005           7100784425000         71007844250005           7100784425000         71007844250005           7100784425000         71007844250005           7100784425000         7100784425005           7100784425000         7100784425005           710784425000         71007844005           710784425000         710078445005           710784425000         710078445005           7 | Control •     Control •                                                                                                    | Тро<br>Тво О<br>инсоито<br>инсоито<br>инсоито<br>инсоито<br>инсоито<br>инсоито<br>инсоито                                                                                                    |               |   |
| Consulta de term<br>Cisigo<br>Dos Rui<br>Nanco d<br>Autoritados de Calina de Calina<br>Autoritados de Calina de Calina<br>Autoritados de Calina<br>Fonda de Calina de Calina<br>De Calina de Calina de Calina<br>De Calina de Calina de Calina<br>De Calina de Calina de Calina<br>De Calina de Calina de Calina<br>De Calina de Calina de Calina<br>De Calina de Calina de Calina<br>De Calina de Calina de Calina<br>De Calina de Calina de Calina<br>De Calina de Calina de Calina<br>De Calina de Calina de Calina<br>De Calina de Calina de Calina de Calina<br>De Calina de Calina de Calina de Calina<br>De Calina de Calina de C                                                                                                    | Novo Lingu<br>Codigo O<br>3440<br>3474<br>3452<br>3454<br>3472                                                                                                    | Коте<br>Filal<br>СОБ Миниса. О<br>799943427020<br>799944231055<br>3154<br>3154<br>3154<br>3154<br>3154                                                                                                    | COMPARIA     CONFOCULATION     CONFOCULATION     CONFOCULATIO                                                                                                    | Тіро<br>Тею 0<br>якосито<br>якосито<br>якосито<br>якосито<br>якосито<br>якосито<br>якосито<br>якосито                                                                                                    |               |   |
| Consulta de tierr<br>Codge<br>Cos Rel<br>Nerre Q<br>Rattesi factor de la costa<br>Sel Martino de la costa<br>Sel Martino de la costa                                                                                                    | Nove Linger<br>Codege 0<br>3640<br>3574<br>3653<br>3654<br>3672<br>3653                                                                                                    | None         File           File         File           Cott Inferience O         799984517023           P19984517023         79984521023           P19984521023         79984521023           P1998452125         7998452125                                                                                                    | Contrain A     Contrain A                                                                                                    | Тро<br>Тро 0<br>1960//10<br>1960//10<br>1960//10<br>1960//10<br>1960//10                                                                                                    |               |   |
| Consulta de term<br>Coisge<br>Coisge<br>Coisge<br>Neuena<br>Marcola de la<br>Marcola de la        | Nove Larger<br>Comp. 0<br>3860<br>3850<br>3852<br>3852<br>3852<br>3852<br>3852<br>3852<br>3852<br>3852<br>3852<br>3852<br>3852<br>3852<br>3852<br>3852<br>3852<br>3852<br>3852<br>3855<br>38555<br>3855<br>3855<br>3855<br>3855<br>3855<br>3855<br>3855<br>3 | Nome         Fill           Fill         Fill           COLD Multimical Q         70944347020           70944347020         70944347020           70944254095         2444           2444         2444           70944234723         70944234723                                                                                                    | Contract A<br>- Contract A<br>- Contract Alexan<br>- Contract Alexan<br>- Cont                                                                                                    | Тро<br>Тро 0<br>жескито<br>жескито<br>жескито<br>жескито<br>жескито<br>жескито<br>жескито                                                                                                    |               |   |
| Consulta de tierr<br>Colgo<br>Col Bir<br>Internet<br>Martino Verhalta<br>Santa Collar ana Sa<br>Calana Tato Verhalta<br>Santa Collar ana Sa<br>Calana Tato Verhalta<br>Santa Collar ana Sa<br>Santa Collar ana Santa Collar ana Santa Collar                                                                                                    | Availado                                                                                                    | Nome         Nome           Fail                                                                                                    | Conference Marchael     Conference Marchael     C                                                                                                    | Тро<br>Тео 0<br>1900/10<br>1900/10<br>1900/10<br>1900/10<br>1900/10<br>1900/10                                                                                                    |               |   |
| Consulta de term<br>Coisge<br>Coi Rei<br>Vecene<br>Marco de la consultación<br>de la consultación<br>de la                                                                                                    | Availiado                                                                                                    | Nome         Film           Film         Film           r         Coll Andreson Q           79984347003         Film           7998434703         Film           7998434703         Film           7998434703         Film           7998434703         Film           7998434703         Film           7998434703         Film           79984234703         Film                                                                                                    | CONTROL AND A CONTROL AND A CO                                                                                                    | Tee   Tee                                                                                                    |               |   |
| Consulta de term<br>Celega<br>Celega<br>Celega<br>Martino Calana<br>Martino Calana<br>Calana Calana<br>Calana<br>Calan | Availado                                                                                                    | Nome         File           File         File           F         Cold Methods O           F         799854327020           T99854327020         7998453195           Cold Methods O         3454           S         3454           S         3454           79984425122         7998425123           7998425123         7998425123                                                                                                    | CONTRAIN A     CONTRAIN A     CONTRAIN A     CONTRAIN A     CONTRAIN A     CONTRAIN A     CONTRAIN A     CONTRAIN A     CONTRAIN A     CONTRAIN A     CONTRAIN A     CONTRAIN A     CONTRAIN A     CONTRAIN A     CONTRAIN A                                                                                                        | Ter<br>Tec 0<br>Peccro<br>Peccro |               |   |
| Consulta de term<br>Coisge<br>Cos Ru<br>Venere<br>Marco de la companya de la companya<br>Marco de la companya de la companya de la companya<br>Marco de la companya de la companya de la companya<br>Marco de la companya de la companya de la companya de la companya de la companya de la companya de la companya<br>Marco de la companya de la companya de la comp                                                                                                    | Availado                                                                                                    | Nome<br>Filler<br>Cold Methods: 0<br>709934371020<br>709933401722<br>709933401722<br>70993407123<br>3472<br>709942341725<br>279942341725                                                                                                    | Control A<br>Control A<br>Control A | Ten 0<br>Ten 0<br>Helo/To<br>Helo/To<br>Helo/To<br>Helo/To<br>Helo/To<br>Helo/To<br>Helo/To<br>Helo/To<br>Helo/To                                                                                                    |               |   |

• Aba de Itens Avaliados, na página de edição de itens da pesquisa:

| Usuário: 1 - Máxima Si<br>PROMOTOR Oferta: MaxPromotor | stemas<br>Versão: 2.23.12.007 |                                |                       | Pesquisar funci     | onalidade P                   | < |
|--------------------------------------------------------|-------------------------------|--------------------------------|-----------------------|---------------------|-------------------------------|---|
| Dashboard                                              |                               |                                |                       |                     |                               |   |
| Ações e Acompanhamentos                                | Coaching Metas                |                                |                       |                     |                               |   |
| Cadastros                                              |                               |                                |                       |                     |                               |   |
| Galeria de Fotos                                       | Data Fim *<br>26/12/202       | 13                             | Regional<br>Selectone | ~                   | Filial<br>Selecione           |   |
| Objetivos e Metas                                      | ~                             |                                |                       |                     |                               |   |
| Pesquisas e Tarefas                                    |                               |                                |                       |                     |                               |   |
| 🗮 Assunto                                              |                               | Pesquille                      | Cimpar                |                     |                               |   |
| IBI Faixa de Preço (Mondelez)                          |                               | Colaboradores:<br>Com Roteiro: |                       | Média H<br>Trabalha | oras<br>das:                  |   |
| Pergunta                                               |                               | Sem Roteiro:<br>Fora de Rota;  |                       | Média H<br>Média D  | oras Ociosas:<br>eslocamento: |   |

#### Consulta de Pesquisa

| Descrição   |                                         | Data Início   |            | Data Fim                     |                                                                                                    |
|-------------|-----------------------------------------|---------------|------------|------------------------------|----------------------------------------------------------------------------------------------------|
| Inativa     | Não                                     | ✓ Usuário     |            | <ul> <li>Pergunta</li> </ul> | ~                                                                                                    |
| Pesquisa    | r Novo                                  | Limpar        |            |                              |                                                                                                    |
| De          | iscrição 🔺                              | Data Início O | Data Fim O | Inativa O                    | Ações                                                                                                    |
| Pesquise    | CCJ - BISCOITOS                         | 16/11/2023    | 31/12/2024 | Não                          | <ul> <li>(a)</li> <li>(b)</li> <li>(c)</li> <li>(c)</li></ul> |
| Pesquisa de | data de vencimento                      | 11/04/2022    | 18/04/2025 | Não                          | 8 <b>E</b> 8                                                                                                    |
| PESQU       | JISA DE PREÇO<br>TE - Mistura para Bolo | 31/05/2022    | 07/06/2025 | Não                          |                                                                                                    |

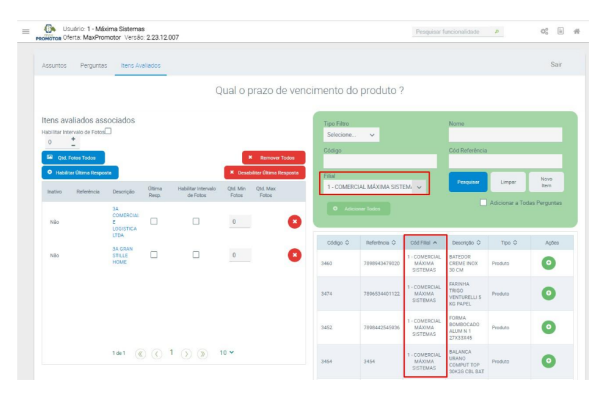

#### Observação

1- Para evitar a integração de filiais aos produtos, deixe o parâmetro CONFIG\_HABILITAR\_INTEGRACAO\_PCPRODFILIAL desativado. Com essa configuração, o filtro de Filial e a coluna Cód. Filial não serão exibidos nas páginas mencionadas.

2- Para interromper a integração de filiais vinculadas aos produtos, desative o parâmetro CONFIG\_HABILITAR\_INTEGRACAO\_PCPRODFILIAL e, em seguida, execute novamente a integração de Itens Avaliados utilizando a opção 'Integrar Tudo'.

#### Voltar

#### Artigo sugerido pelo analista Thais Regina Mendes Batista.

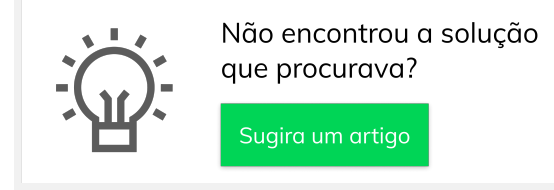

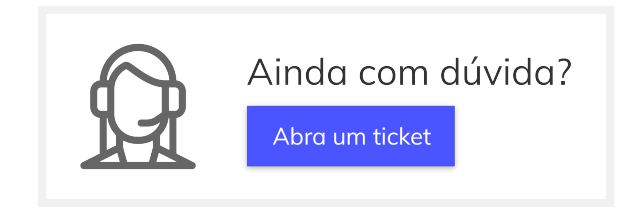